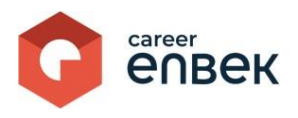

## Ұлттық біліктілік жүйесінің Career Enbek цифрлық платформасына Жеке тұлға кіруі және тіркелуі жөніндегі нұсқаулық

## Career Enbek-ке кіру

1. Career Enbek-ке кіру үшін <u>https://career.enbek.kz/</u> сілтемесі арқылы өтіп, басты беттің жоғарғы оң жақ бұрышындағы «Кіру» батырмасын басу қажет.

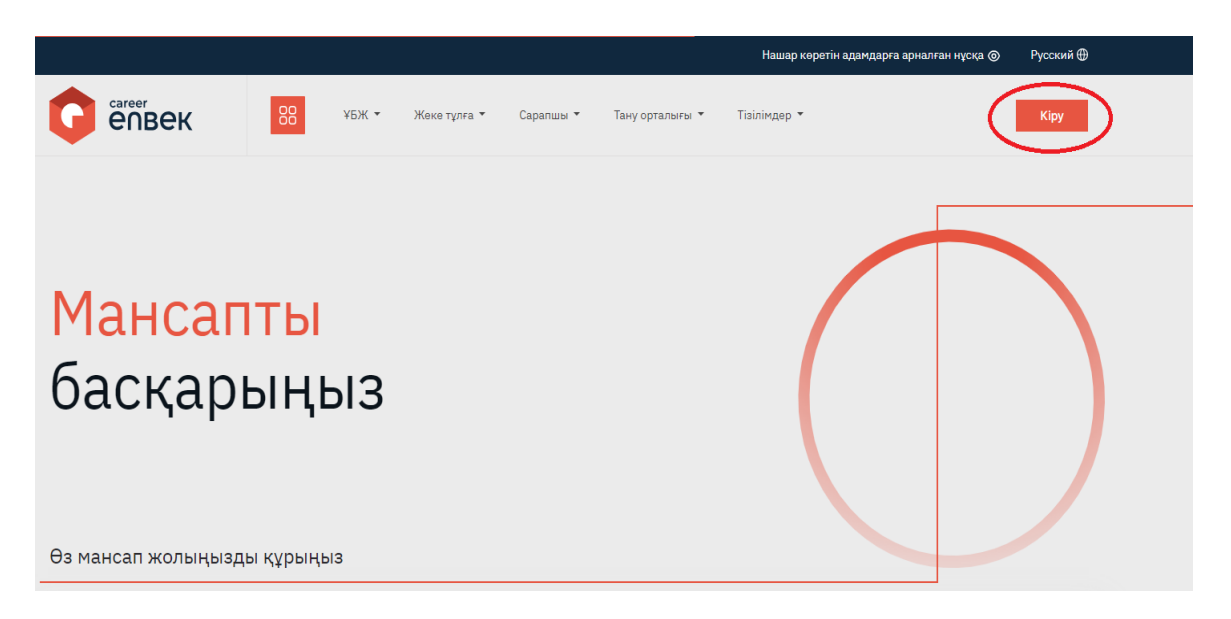

2. Ашылған «Кіру» терезесінде «электрондық пошта» немесе «ұялы телефон» арқылы кіру әдісін таңдаңыз, таңдау тіркеу тәсіліне байланысты.

| Кіру                    | Құпия сөзді ұмыттыңыз б                    | ба? |  | Кіру              | Құпия сөзді ұмыт      | гыңыз ба? |
|-------------------------|--------------------------------------------|-----|--|-------------------|-----------------------|-----------|
| Кіруді таңдау           | тіркеу әдісіне байланысты                  |     |  | Кіруді таңдау тір | ркеу әдісіне байланыс | ты        |
| 🖲 email                 | 🔿 ұялы телефон                             |     |  | 🔾 email           | 🧿 ұялы телефо         |           |
| Логин не                | емесе E-mail                               |     |  | Телефон н         | өмірі                 |           |
| Құпия се                | 93 (0                                      | 0   |  | Құпия сөз         |                       | 0         |
|                         | Кіру                                       |     |  |                   | Кіру                  |           |
| немесе әл               | пеуметтік желілер арқылы кіру              |     |  | немесе әлеу       | уметтік желілер арқы. | пы кіру   |
| e₀gov 👿                 | 🖸 🗲 🗯 🞯 Я                                  |     |  | e₀gov 💘           | i 🕒 🔆 🔞               | <b>₽</b>  |
| Войти с помощью QR-кода |                                            |     |  | Q                 | R-код арқылы кіру     |           |
| Есептік                 | жазбаңыз жоқ па? <mark>Тіркеліңіз</mark> ! |     |  | Есептік жа        | азбаңыз жоқ па? Тірке | ліңіз!    |
|                         | 150                                        |     |  |                   |                       |           |

3. «Еmail арқылы» кірген кезде логинді немесе e-mail және орнатылған құпия сөзді енгізіңіз. «Ұялы телефон» арқылы кірген кезде телефон нөміріңізді және телефон нөміріңізге келген құпия сөзді енгізіңіз.

## Career Enbek-те тіркелу

1. Тіркеу болмаған жағдайда тіркелу үшін «Тіркеліңіз!» батырмасын басу қажет.

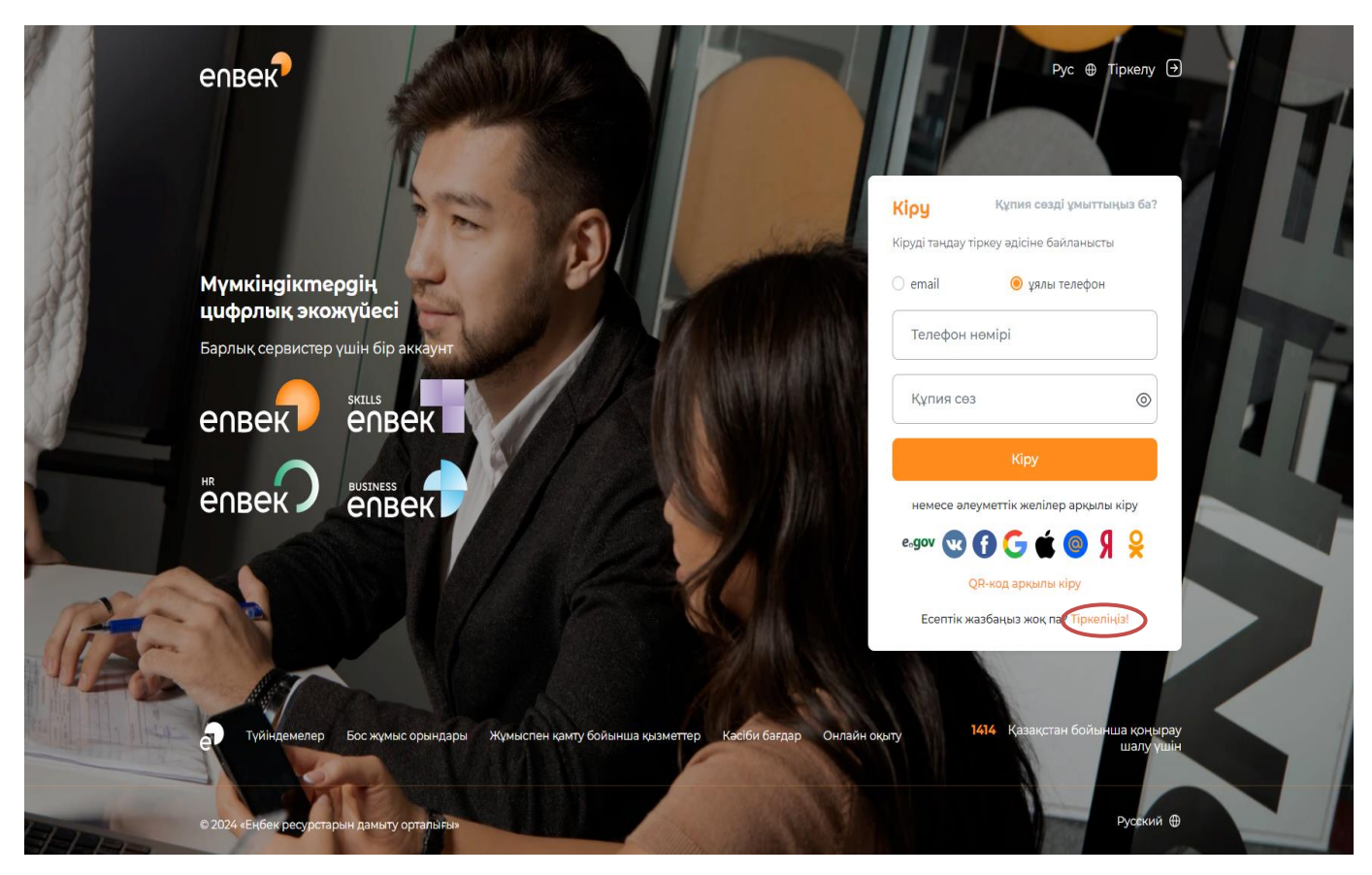

2. Әрі қарай «Сіз кімсіз?» тізімінен «жұмыс іздеуші» мәнін таңдаңыз.

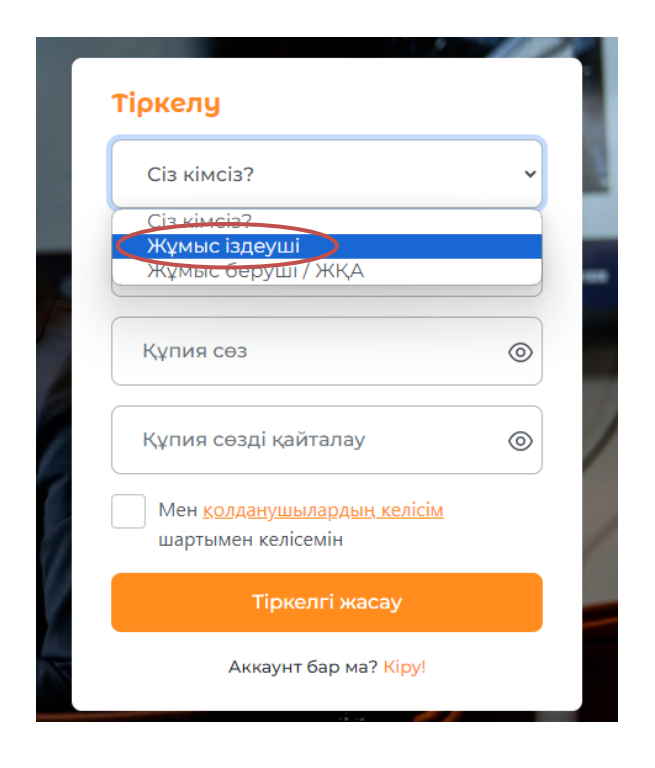

3. Тіркеуді одан әрі растау үшін қол жетімді электрондық поштаны енгізіңіз.

| Жұмыс іздеуші                                            | ~ |
|----------------------------------------------------------|---|
| email 🛛 ұялы телефон                                     |   |
| Электрондық пошта                                        |   |
| Құпия сөз                                                | 0 |
| Құпия сөзді қайталау                                     | 0 |
| Мен <u>колданушылардың келісім</u><br>шартымен келісемін |   |
| Тіркелгі жасау                                           |   |

4. Құпия сөзді екі рет енгізіп, «Тіркелгі жасау» батырмасын басыңыз.

Құпия сөзге қойылатын талаптар\*: Құпия сөз кем дегенде 8 таңбадан тұруы керек, міндетті түрде бас әріпті және кіші әріпті латын таңбалары, сандар, арнайы таңбалар болуы керек (%, \$, @, &, \*, #, ^, !, . және т. б.). Жаңа құпия сөз соңғы 6 құпия сөзбен сәйкес келмеуі керек.

5. Тіркелгіні жасағаннан кейін сіз көрсеткен электрондық поштаға тіркеуді растауға сілтеме көрсетілген хат келеді, цифрлық платформада тіркеуді аяқтау үшін сол сілтеме бойынша өту қажет.

Бұл ретте, ұялы телефон нөмірі бойынша тіркелуге болады (Мобильді азаматтар базасында (МАБ) тіркелген жағдайда). Ол үшін «Ұялы телефон» арқылы тіркеу түрін таңдау керек.

| Жұмыс іздеуші                              |                           |
|--------------------------------------------|---------------------------|
| ) email 🧿                                  | ұялы телефон              |
| Телефон нөмірі                             | >                         |
| Құпия сөз                                  | <                         |
| Құпия сөзді қайта                          | лау 🗸                     |
| Мен <u>колданушыла</u><br>шартымен келісем | <u>рдың келісім</u><br>ін |
| Тіркелг                                    | і жасау                   |

МАБ-да тіркелген телефон нөміріңізді енгізіңіз.

| Жұмыс іздеуші                                |                          | ~   |
|----------------------------------------------|--------------------------|-----|
| email 🔘                                      | ұялы телефон             |     |
|                                              | КОДТЫ ЖІБЕРУ (2          | :9) |
| Растау коды                                  |                          |     |
| Құпия сөз                                    |                          | 0   |
| Құпия сөзді қайта                            | пау                      | 0   |
| Мен <u>колданушылар</u><br>шартымен келісемі | <u>адың келісім</u><br>н |     |
| Тіркелгі                                     | жасау                    |     |

Әрі қарай, телефон нөміріне келген кодты енгізіп және құпия сөзді екі рет енгізіп, «Тіркелгі жасау» батырмасын басыңыз.

6. Тіркеу расталғаннан кейін (электрондық пошта және ұялы телефон арқылы) төмендегі скриншотта көрсетілгендей жоғарғы оң жақ бұрыштағы белгішені басу арқылы Career Enbek-тегі жеке кабинетке өтіңіз.

| Нашар көретін адамдарға арналғ | ан нұсқа 🎯 Русский                    | i⊕       |
|--------------------------------|---------------------------------------|----------|
| Тізілімдер 👻                   | ۶                                     | <b>k</b> |
|                                | Жеке кабинет<br>Профиль түрін өзгерту | /        |
|                                | Баптаулары<br>Шығу                    |          |

7. Осы әрекеттен кейін сізді бейін түрін таңдау бетіне бағыттайды. «Жеке тұлға» бейіні түрін таңдау керек.

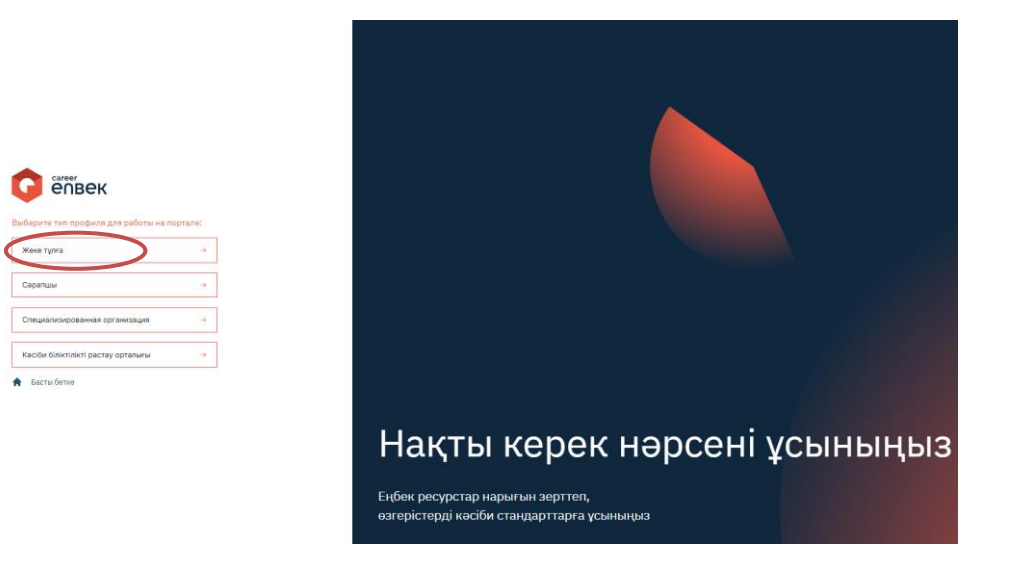

8. Әрі қарай, «Пайдаланушы туралы ақпаратты нақтылау» терезесінде ЖСН енгізіп, жеке кабинетке электрондық цифрлық қолтаңбамен (ЭЦҚ) кіру қажет. Бұл әрекет тек алғашқы тіркеу кезінде ғана қажет.

|                  | Уточнении информации о<br>пользователе<br>иин ∙                         |
|------------------|-------------------------------------------------------------------------|
|                  | Сохранить                                                               |
|                  |                                                                         |
|                  |                                                                         |
|                  | i                                                                       |
|                  | Подписать и отправить                                                   |
| Эцп              | Выберите ключ и затем введите пароль к<br>Электронной цифровой подписи. |
| Выбрать файл ЭЦП |                                                                         |
|                  |                                                                         |

9. ЭЦҚ-мен қол қойғаннан кейін сіз өзіңіздің «Жеке кабинетіңізге» өтіп, бейінді толтыруыңыз қажет. Ол үшін төмендегі суреттегідей Career Enbek логотипін басыңыз.

| С епвек |  |
|---------|--|
|         |  |
|         |  |
|         |  |
|         |  |

«Жеке кабинет» бөліміне өтіңіз.

| Нашар көрет                                                                    | ін адамдарға арналған нұсқа 🎯 Русский 🕀                                  |
|--------------------------------------------------------------------------------|--------------------------------------------------------------------------|
| Тізілімдер 👻                                                                   | 8                                                                        |
|                                                                                | жеке кабинет<br>Профиль түрін өзгерту<br>Баптаулары<br>Шығу              |
|                                                                                | 88                                                                       |
| Профиль<br>Сайдаланушы<br>туралы ақпарат                                       | <b>Т</b> АӘ<br>ЖСН, азаматтығы<br>Туылған күні, жынысы<br>Тұрақты тіркеу |
| Русский<br>Платформа туралы<br>Өлеуметтік қызметкерлерге<br>арналған нұсқаулық |                                                                          |